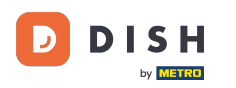

i

Witamy w panelu DISH Reservation . W tym samouczku przedstawimy Ci przegląd funkcji planu stolików.

| <b>DISH</b> RESERVATION   |                                       |                                      |                            |                      | <b>*</b> °       | Test Bis     | tro Trainin | g 🖸           | <u> </u>    |        |
|---------------------------|---------------------------------------|--------------------------------------|----------------------------|----------------------|------------------|--------------|-------------|---------------|-------------|--------|
| Reservations              | Have a walk-in cu<br>reservation book | ustomer? Received a reservatior<br>! | n request over phone / ema | ail? Don't forget to | add it to your   | WALK-IN      |             | D RESERVA     | TION        |        |
| 🎮 Table plan              |                                       |                                      |                            |                      |                  |              |             |               |             |        |
| 🍴 Menu                    |                                       |                                      | Mon, 25 Se                 | p - Mon, 25 Sep      |                  |              |             | -             |             |        |
| 🐣 Guests                  | There is <b>1</b> active              | limit configured for the selected    | d time period              |                      |                  |              |             | Show          | more 🗸      |        |
| Seedback                  | _                                     |                                      |                            |                      |                  |              |             |               |             |        |
| 🗠 Reports                 | <b>○</b> A                            | II O Completed                       | Upcoming                   | ⊖ Canc               | elled            | Ū1           | <b>4</b> 2  | <b>F</b> 1/50 |             |        |
| 🌣 Settings 👻              | Mon, 25/09/2023                       |                                      |                            |                      |                  |              |             |               |             |        |
| 𝚱 Integrations            | 04:45 PM                              | Doe, John                            |                            | 2 guest(s)           | 1-2 (Restaurant) |              | Co          | nfirmed       | ~           |        |
|                           | 50% discount on                       | cocktails                            |                            |                      |                  |              |             |               |             |        |
|                           | Print                                 |                                      |                            |                      |                  |              |             |               |             |        |
|                           |                                       |                                      |                            |                      |                  |              |             |               |             |        |
|                           |                                       |                                      |                            |                      |                  |              |             |               |             |        |
|                           |                                       |                                      |                            |                      |                  |              |             |               |             |        |
| Too many guests in house? |                                       |                                      |                            |                      |                  |              |             |               |             |        |
| Pause online reservations | Designed by Hospitality               | Digital GmbH. All rights reserved.   |                            |                      | FAQ              | Terms of use | Imprint     | Data privacy  | Privacy Set | ttings |

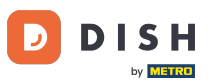

# Aby uzyskać dostęp do planu stołów, kliknij Plan stołów w menu po lewej stronie.

| <b>DISH</b> RESERVATION                                |                                                                                                    | 🌲 Test Bistro Training 🕤   🏄 🗸 🕞                               |
|--------------------------------------------------------|----------------------------------------------------------------------------------------------------|----------------------------------------------------------------|
| Reservations                                           | Have a walk-in customer? Received a reservation request over phone / email? Don't forget to add<br>reservation book! | d it to your WALK-IN ADD RESERVATION                           |
| Ħ Table plan                                           |                                                                                                    |                                                                |
| 🍴 Menu                                                 | Mon, 25 Sep - Mon, 25 Sep                                                                                            |                                                                |
| 🚢 Guests                                               | There is <b>1</b> active limit configured for the selected time period                                               | Show more 🗸                                                    |
| Feedback                                               |                                                                                                    |                                                                |
| 🗠 Reports                                              | ○ All ○ Completed                                                                                                    | d ₫1 🛎 2 雨1/50                                                 |
| 🌣 Settings 👻                                           | Mon, 25/09/2023                                                                                                    |                                                                |
| 𝔗 Integrations                                         | 04:45 PM Doe, John 2 guest(s) 1-                                                                                     | 2 (Restaurant) Confirmed V                                     |
|                                                        | 50% discount on cocktails                                                                                            |                                                                |
|                                                        | Print                                                                                                    |                                                                |
|                                                        |                                                                                                    |                                                                |
|                                                        |                                                                                                    |                                                                |
|                                                        |                                                                                                    | 2                                                              |
| Too many guests in house?<br>Pause online reservations | Designed by Hospitality Digital GmbH. All rights reserved.                                                           | FAQ   Terms of use   Imprint   Data privacy   Privacy Settings |

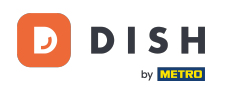

i

#### Następnie zobaczysz dostępne stoliki , przybyłych gości i kolejne rezerwacje . Uwaga: wizualny plan stolików to funkcja dostępna tylko w ramach rezerwacji DISH Professional

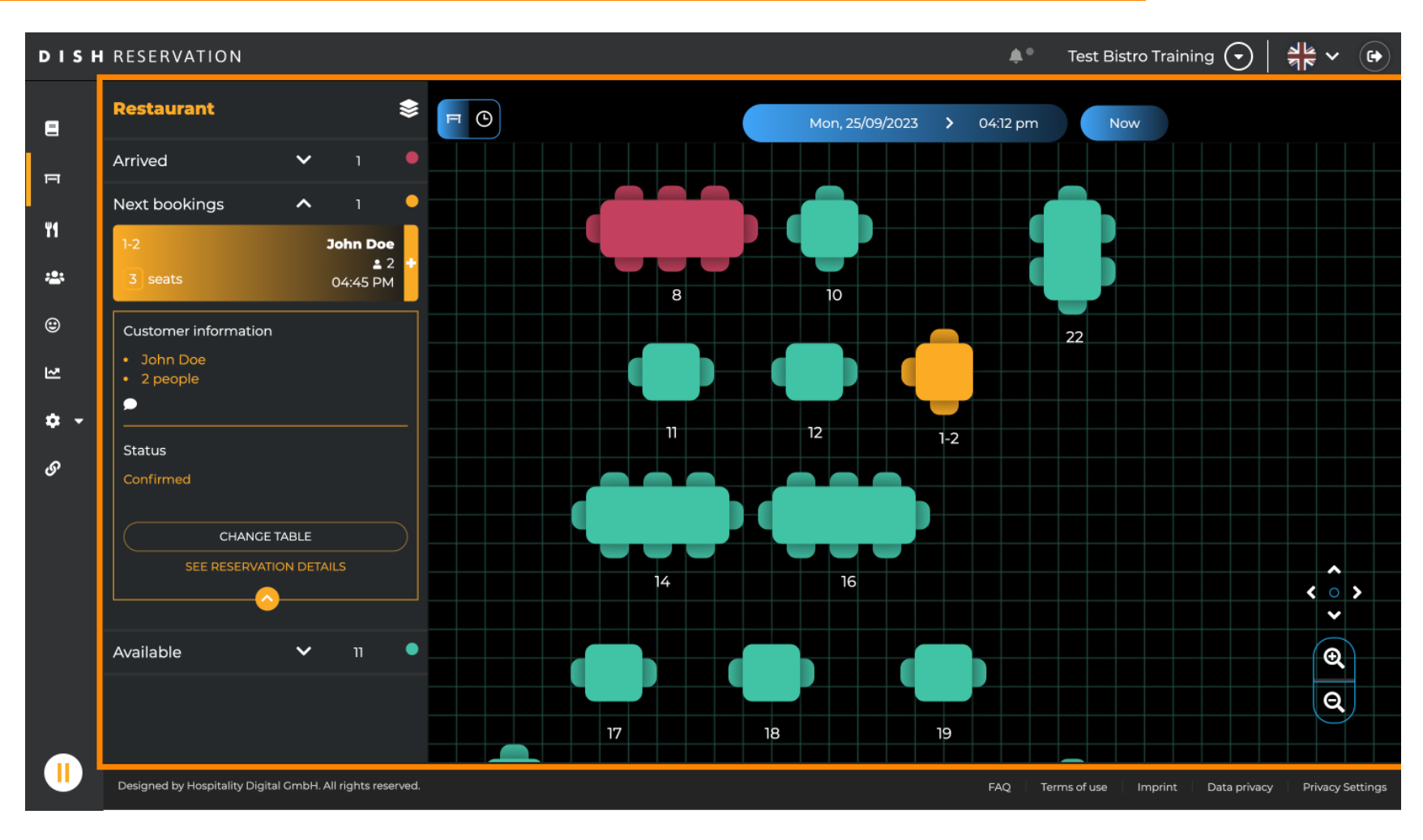

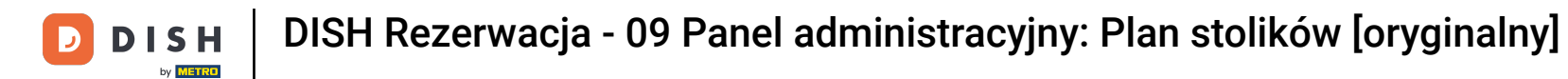

# Aby obejrzeć inną datę/godzinę, kliknij pasek czasu .

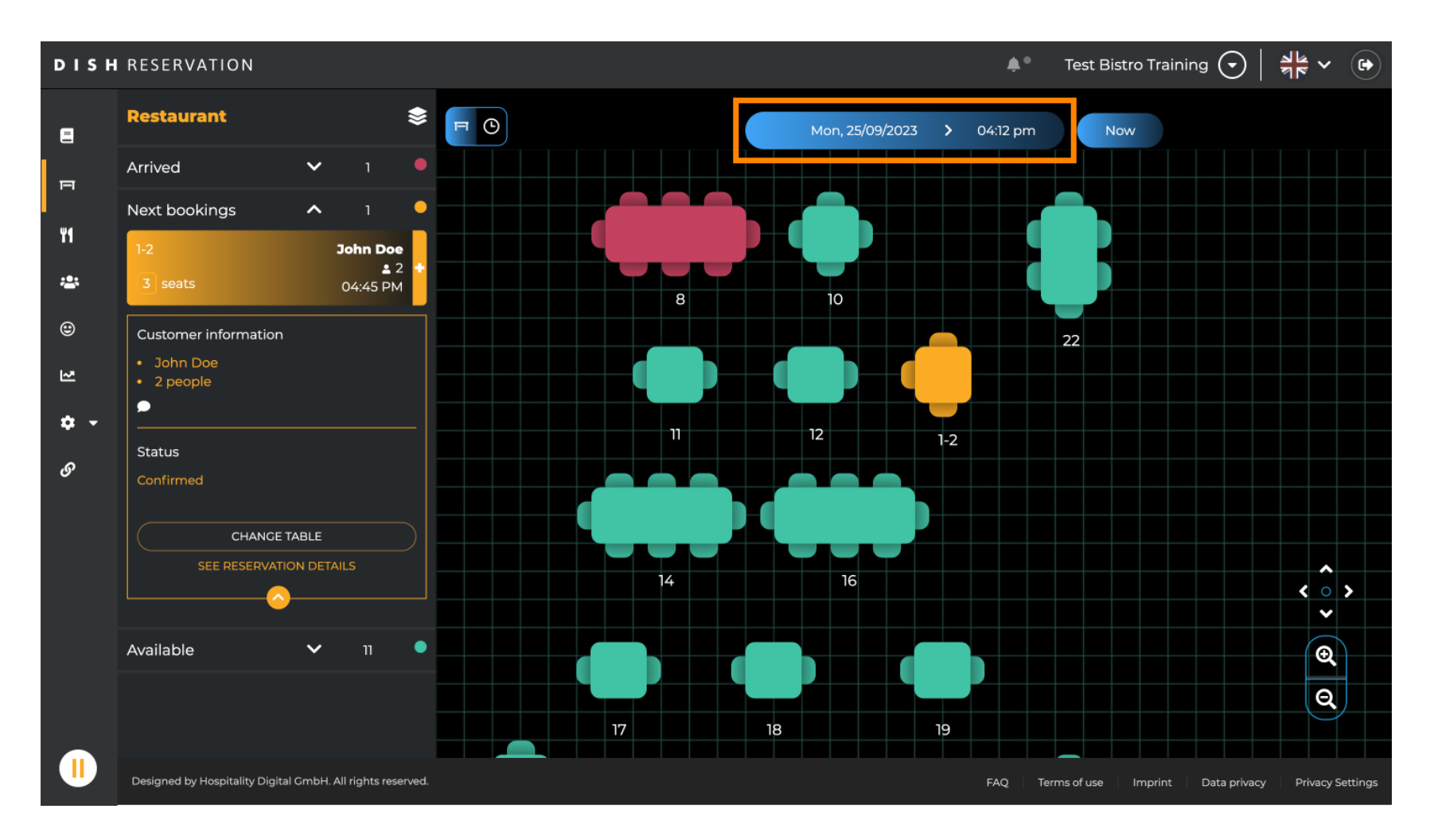

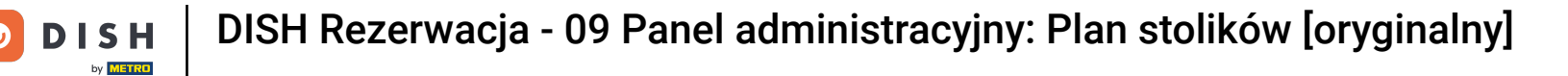

#### Następnie wybierz datę i godzinę, którą chcesz obejrzeć.

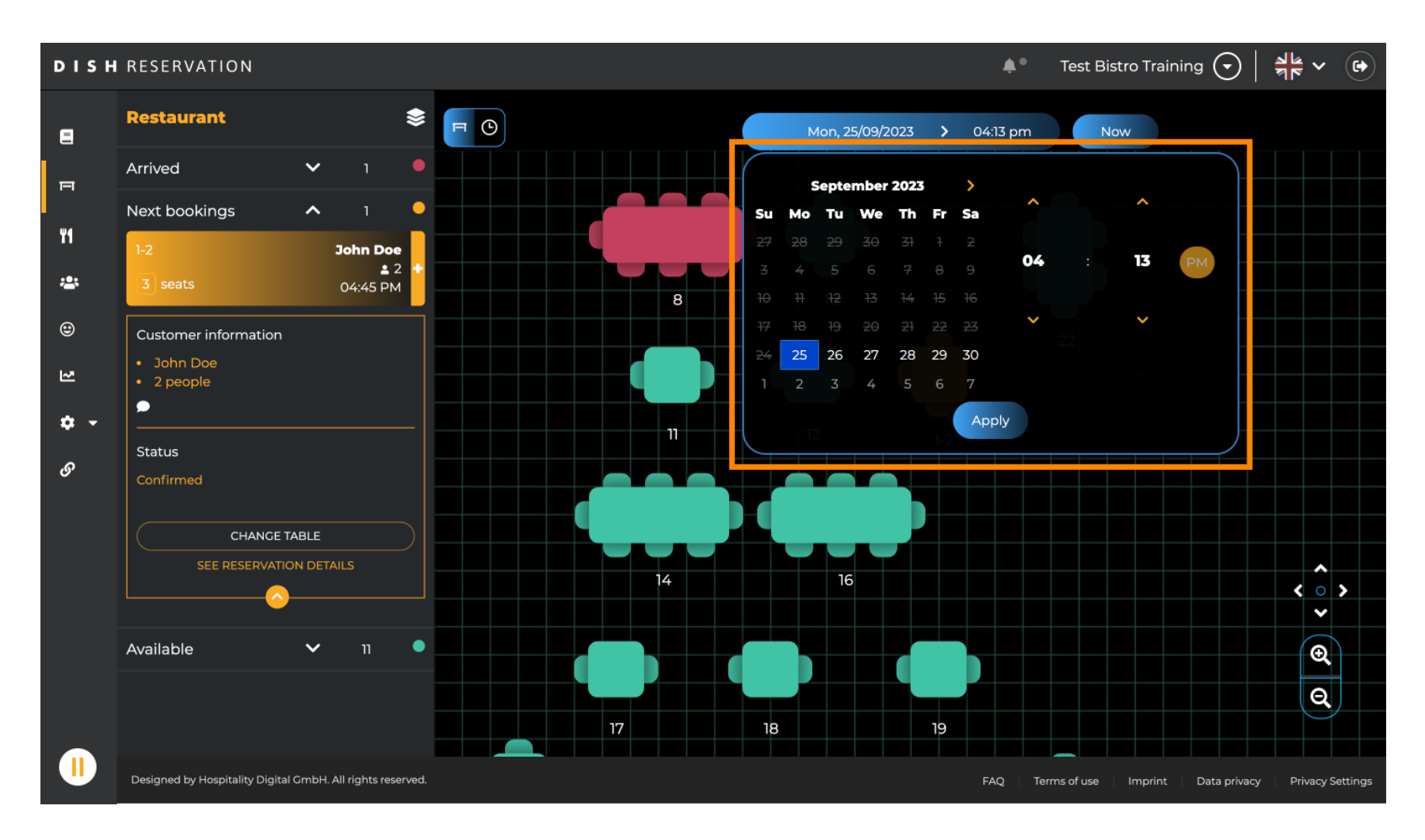

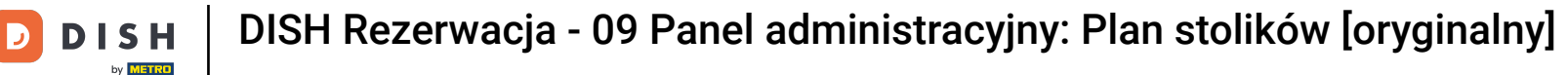

# Aby powrócić do bieżącego czasu, kliknij Teraz .

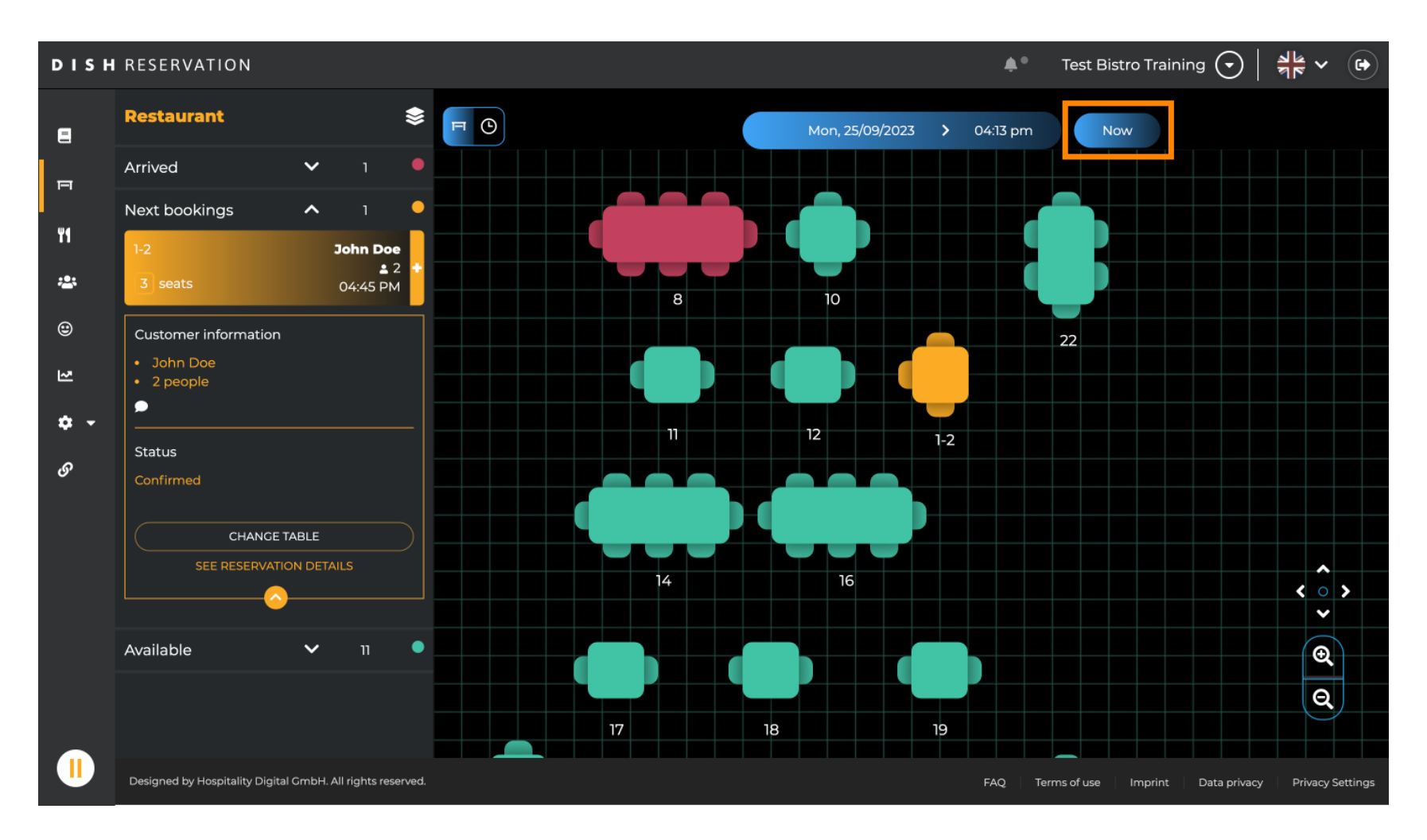

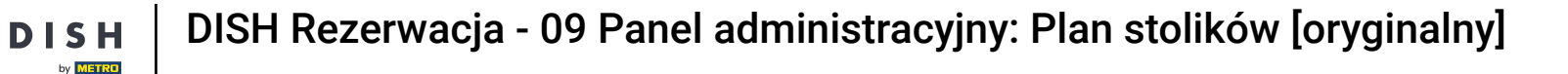

Po wybraniu ikony tabeli wyświetla się przegląd dostępnych izarezerwowanych stolików. Kliknij ikonę zegarka, aby zobaczyć przegląd rezerwacji przypisanych do stolików.

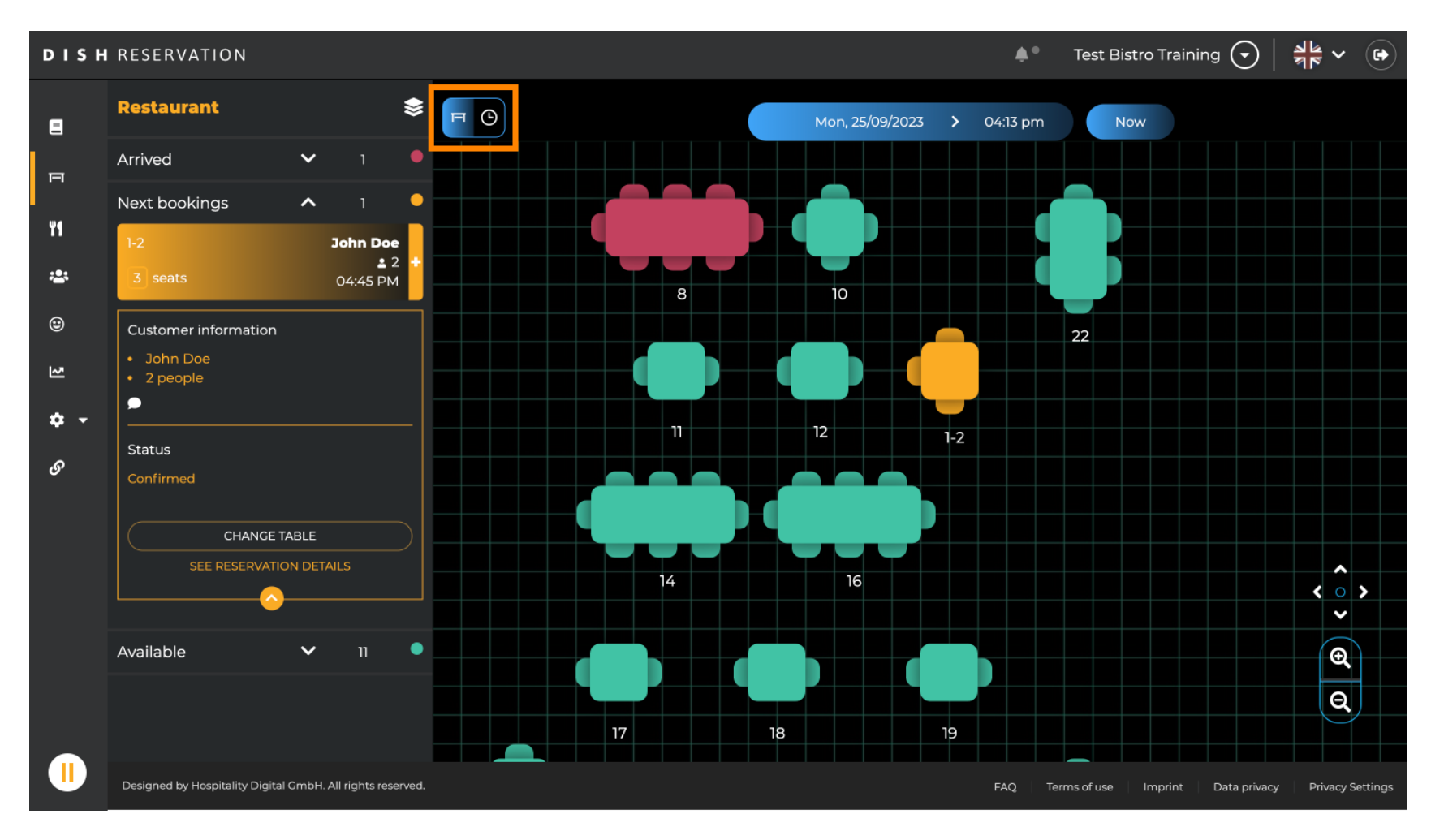

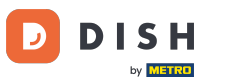

#### Teraz zobaczysz dostępne przedziały czasowe dla odpowiednich tabel.

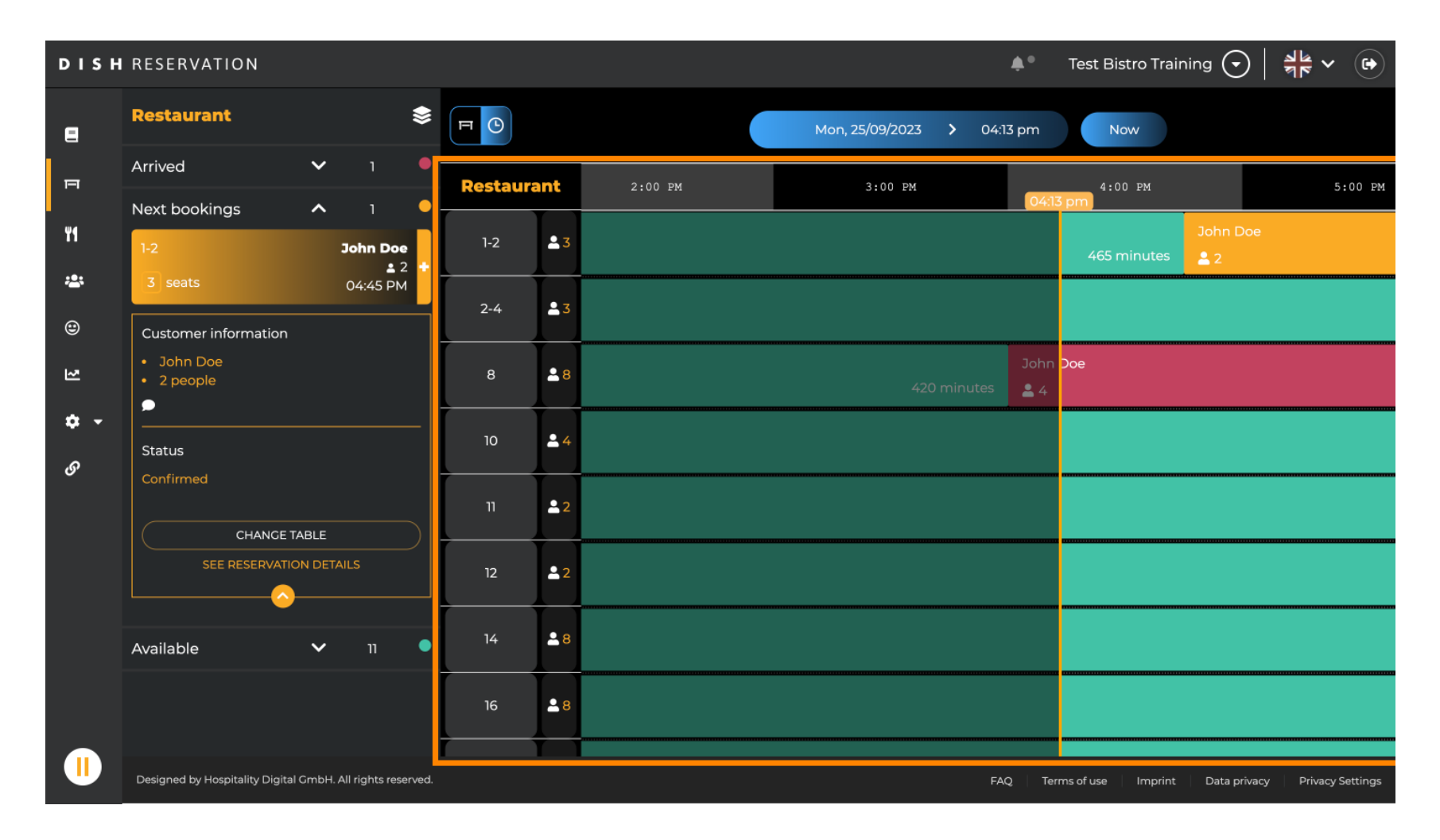

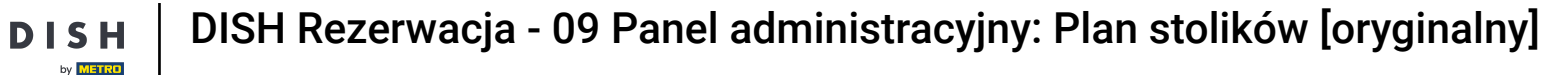

D

# Kliknij na istniejącą rezerwację, aby dostosować wybrane rezerwacje. Uwaga: Nadchodzące lub już trwające nie ma znaczenia.

| DISH       | RESERVATION                                                |          |            |         |   |                     | <b>≜</b> °      | Test Bistro | o Training 🤇    | ✐│╣╬╰          |            |
|------------|------------------------------------------------------------|----------|------------|---------|---|---------------------|-----------------|-------------|-----------------|----------------|------------|
| 8          | Restaurant 📚                                               | FO       |            |         | M | 4on, 25/09/2023 🏾 🕻 | 04:20 pm        | Now         |                 |                |            |
| п          | Arrived V 1                                                | Restaura | int        | 2:00 PM | 3 | :00 PM              | 4 :<br>04:26    | 00 PM       |                 | 5:00 PM        | 1          |
| ¥1         | 1-2 John Doe                                               | 1-2      | ≗3         |         |   |                     | 465             | minutes     | John Doe<br>🎴 2 |                |            |
| <b>*</b>   | 3 seats 04:45 PM                                           | 2-4      | .∎3        |         |   |                     |                 |             |                 |                |            |
| )<br>শ     | <ul> <li>John Doe</li> <li>2 people</li> </ul>             | 8        | <b>8</b>   |         |   | 420 minutes         | John Doe<br>🛓 4 |             |                 |                |            |
| <b>৫</b> - | <br>Status                                                 | 10       | <b>•</b> 4 |         |   |                     |                 |             |                 |                |            |
| Ŭ          | Confirmed                                                  | 11       | <b>£</b> 2 |         |   |                     |                 |             |                 |                |            |
|            |                                                            | 12       | <b>≗</b> 2 |         |   |                     |                 |             |                 |                |            |
|            | Available 🗸 11 •                                           | 14       | <b>8</b>   |         |   |                     |                 |             |                 |                |            |
|            |                                                            | 16       | <b>8</b>   |         |   |                     |                 |             |                 |                |            |
|            | Designed by Hospitality Digital GmbH. All rights reserved. |          |            |         |   |                     | FAQ Ten         | ms of use I | mprint Data     | privacy Privac | y Settings |

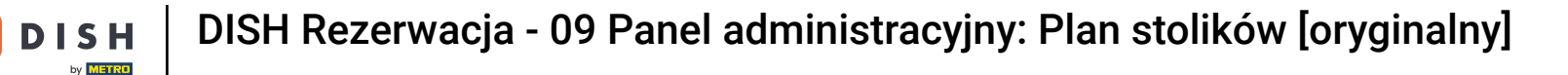

i

Informacje o wybranej rezerwacji zostaną wyświetlone po lewej stronie. Następnie masz różne opcje do wyboru w zależności od statusu (przybyła, potwierdzona, nadchodząca) rezerwacji.

| DISH          | RESERVATION                                                           |           |        |                   | <b>*</b> *      | Test Bistro Training     |                              |
|---------------|-----------------------------------------------------------------------|-----------|--------|-------------------|-----------------|--------------------------|------------------------------|
| 2             | Restaurant 📚                                                          | ЯC        |        | Mon, 25/09/2023 💙 | 04:20 pm        | Now                      |                              |
| F             | Arrived  Arrived  John Doe                                            | Restauran | :00 PM | 3:00 PM           | 4:<br>04:23     | 00 PM<br>7 pm            | 5:00 PM                      |
| ¥1            | ■ 4<br>8 seats 04:00 PM                                               | 1-2       | 3      |                   | 465             | John Doe<br>minutes 💄 2  |                              |
| <b>*</b><br>© | Customer information  John Doe  A people                              | 2-4       | 3      |                   |                 |                          |                              |
| শ             | Status                                                                | 8         | 8      | 420 minutes       | John Doe<br>💄 4 |                          |                              |
| <b>ب ب</b>    | Arrived                                                               | 10        | 4      |                   |                 |                          |                              |
| ġ.            | END RESERVATION<br>CHANGE TABLE                                       | 11        | 2      |                   |                 |                          |                              |
|               | SEE RESERVATION DETAILS                                               | 12        | 2      |                   |                 |                          |                              |
| L L           | Next bookings ^ 1                                                     | 14        | 8      |                   |                 |                          |                              |
|               | 1-2         John Doe           ▲ 2           3 seats         04:45 PM | 16        | 8      |                   |                 |                          |                              |
|               | Designed by Hospitality Digital GmbH. All rights reserved.            |           |        |                   | FAQ Terr        | ms of use   Imprint   Di | ata privacy Privacy Settings |

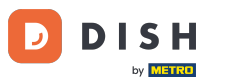

Aby dodać nową rezerwację, wybierz stolik , w którym chcesz dokonać rezerwacji.

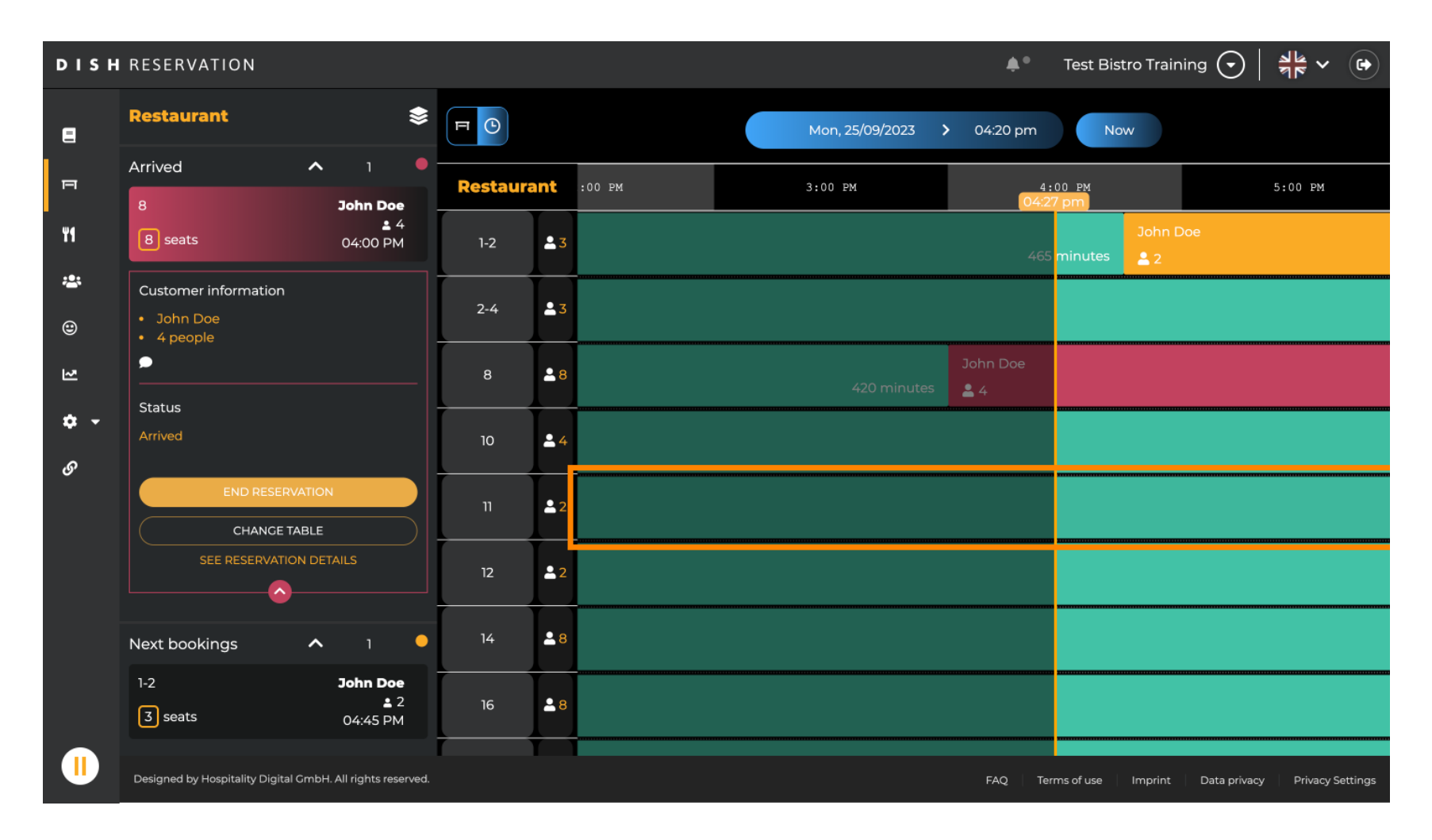

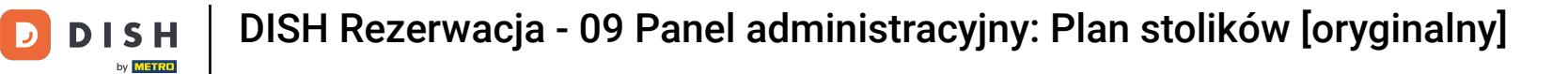

### • Następnie kliknij symbol plusa , aby dodać nową rezerwację.

| DISH        | RESERVATION                                 |          |            |        |   |                 | <b>*</b> °           | Test Bistro Traiı     | ning 🕤       | <u> </u>   |         |
|-------------|---------------------------------------------|----------|------------|--------|---|-----------------|----------------------|-----------------------|--------------|------------|---------|
| 8           | Restaurant 😂                                | FC       |            |        |   | Mon, 25/09/2023 | <b>&gt;</b> 04:20 pm | Now                   |              |            |         |
| P           | <ul><li>John Doe</li><li>2 people</li></ul> | Restaura | ant        | :00 PM | 3 | :00 PM          | 4 :<br>04:2          | 00 PM<br>7 pm         |              | 5:00 PM    |         |
| ۳ſ          | Status                                      | 1-2      | <b>a</b> 3 |        |   |                 |                      | John I<br>minutes 💄 2 | Doe          |            |         |
| <b>*</b>    | Confirmed                                   | 2-4      | <b>£</b> 3 |        |   |                 |                      |                       |              |            |         |
| 2           | SEE RESERVATION DETAILS                     | 8        | <b>.</b> 8 |        |   | 420 minutes     | John Doe<br>💄 4      |                       |              |            |         |
| <b>\$</b> • | Available ^ 11                              | 10       | <b>.</b> 4 |        |   |                 |                      |                       |              |            |         |
| 9,          | 2-4<br>3 seats                              | 11       | <b>2</b>   |        |   |                 |                      |                       |              |            |         |
|             | 10<br>4 seats                               | 12       | <b>2</b>   |        |   |                 |                      |                       |              |            |         |
|             | 11<br>2 seats                               | 14       | 8 🛋        |        |   |                 |                      |                       |              |            |         |
|             | 12<br>2 avats                               | 16       | <b>8</b>   |        |   |                 |                      |                       |              |            |         |
|             | 2 Seats                                     |          |            |        |   |                 | FAQ Ter              | ms of use Imprint     | Data privacy | Privacy Se | ettings |

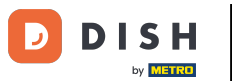

Otworzy się nowy ekran wprowadzania danych, w którym możesz wpisać wymagane informacje .

| DISH       | RESERVATION                                                |          |            |        |     |                 | <b>*</b> •      | Test Bistro Traini   | ng 🕤         | <u> </u>  |          |
|------------|------------------------------------------------------------|----------|------------|--------|-----|-----------------|-----------------|----------------------|--------------|-----------|----------|
| 8          |                                                            | FO       |            |        | Мо  | n, 25/09/2023 💙 | 04:20 pm        | Now                  |              |           |          |
| ы          | 2 seats 04:20 pm                                           | Restaura | ant        | :00 PM | 3:0 | 0 PM            | 4 :<br>04:2     | 00 PM<br>7 pm        |              | 5:00 PM   |          |
| ¥1         | Customer information                                       | 1-2      | <b>≗</b> 3 |        |     |                 |                 | John Do<br>minutes 2 | e            |           |          |
| **<br>©    | Last name                                                  | 2-4      | <b>£</b> 3 |        |     |                 |                 |                      |              |           |          |
| R          | Party size Phone number                                    | 8        | <b>8</b>   |        |     | 420 minutes     | John Doe<br>💄 4 |                      |              |           |          |
| <b>¢</b> • | Email address                                              | 10       | <b>.</b> 4 |        |     |                 |                 |                      |              |           |          |
| Ċ.         | Duration time<br>150 min                                   | 11       | <b>2</b>   |        |     |                 |                 |                      |              |           |          |
|            | <br>Status                                                 | 12       | <b>2</b>   |        |     |                 |                 |                      |              |           |          |
|            | Available<br>CREATE RESERVATION                            | 14       | <b>8</b>   |        |     |                 |                 |                      |              |           |          |
|            | DON'T SAVE                                                 | 16       | <b>8</b>   |        |     |                 |                 |                      |              |           |          |
|            | Designed by Hospitality Digital GmbH. All rights reserved. |          |            |        |     |                 | FAQ Ten         | ms of use Imprint    | Data privacy | Privacy S | Settings |

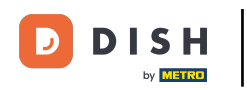

Po wprowadzeniu wszystkich informacji dotyczących rezerwacji kliknij UTWÓRZ REZERWACJĘ, aby ją dodać.

| DISH            | RESERVATION                                                |          |            |        |     |                  | <b>*</b> *      | Test Bistro Train | ing 🕤        | <u> 4</u> | •       |
|-----------------|------------------------------------------------------------|----------|------------|--------|-----|------------------|-----------------|-------------------|--------------|-----------|---------|
| Ξ               | < васк<br>11                                               | FO       |            |        | м   | on, 25/09/2023 🔉 | 04:20 pm        | Now               |              |           |         |
| п               | 2 seats 04:20 pm                                           | Restaura | ant        | :00 PM | 3:1 | 00 PM            | 4:0<br>04:27    | 00_PM<br>'pm      |              | 5:00 PM   |         |
| ¥1              | Customer information                                       | 1-2      | <b>≗</b> 3 |        |     |                  | 465             | John D<br>minutes | oe           |           |         |
| <b>8</b><br>(1) | Doe                                                        | 2-4      | <b>£</b> 3 |        |     |                  |                 |                   |              |           |         |
| 2               | 2<br>Phone number                                          | 8        | <b>8</b>   |        |     | 420 minutes      | John Doe<br>🚔 4 |                   |              |           |         |
| <b>०</b><br>२   | Email address                                              | 10       | <b>.</b> 4 |        |     |                  |                 |                   |              |           |         |
| Ŭ               | Duration time                                              | 11       | <b>£</b> 2 |        |     |                  |                 |                   |              |           |         |
|                 | Status                                                     | 12       | <b>2</b>   |        |     |                  |                 |                   |              |           |         |
|                 | Available CREATE RESERVATION                               | 14       | <b>8</b>   |        |     |                  |                 |                   |              |           |         |
|                 | DON'T SAVE                                                 | 16       | <b>8</b>   |        |     |                  |                 |                   |              |           |         |
|                 | Designed by Hospitality Digital CmbH. All rights reserved. |          |            |        |     |                  | FAQ Terr        | ns of use Imprint | Data privacy | Privacy S | ettings |

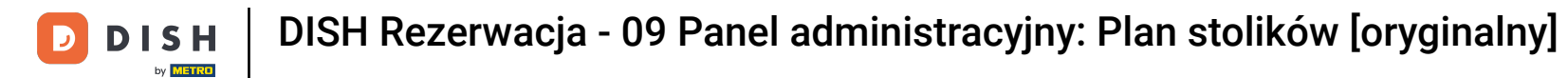

# Aby zmienić obszar swojego zakładu, kliknij na symbol warstwy .

| DISH            | RESERVATION                                                |           |            |              |                 | <b>*</b> •      | Test Bistro  | Training 🕤          | <u> </u>      |         |
|-----------------|------------------------------------------------------------|-----------|------------|--------------|-----------------|-----------------|--------------|---------------------|---------------|---------|
| 8               | Restaurant                                                 | F         |            | Mon, 25/09/2 | 2023 >          | 04:41 pm        | Now          |                     |               |         |
| ы               | Arrived V 2                                                | Restaurar | nt         | 3:00 PM      |                 | 4:00 PM         |              | 5:00                | PM            |         |
|                 | Next bookings 🔨 1 🥊                                        |           |            |              |                 | 04:41           | pm           |                     |               |         |
| 41              | 1-2 John Doe                                               | 1-2       | ≗3         |              |                 | 465 minutes     | John Doe     |                     |               |         |
| <b>*</b>        | 3 seats 04:45 PM                                           | 2-4       | ≗ 3        |              |                 |                 |              |                     |               |         |
| 2<br>2          | Customer information<br>John Doe<br>2 people               | 8         | <b>≜</b> 8 | 420 minutes  | John Doe<br>💄 4 |                 |              |                     |               | 1       |
| <b>‡</b> -<br>ও | Status                                                     | 10        | <b>•</b> 4 |              | <u> </u>        |                 |              |                     |               |         |
| Ŭ               | Confirmed                                                  | 11        | 2          | 44(          | 0 minutes       | Jane Doe<br>💄 2 |              |                     |               |         |
|                 | NO SHOW                                                    | 12        | 2          |              |                 |                 |              |                     |               |         |
|                 | SEE RESERVATION DETAILS                                    | 14        | <b>≗</b> 8 |              |                 |                 |              |                     |               |         |
|                 | Available V 10                                             | 16        | ≗ 8        |              |                 |                 |              |                     |               |         |
|                 | Designed by Hospitality Digital GmbH. All rights reserved. |           |            |              |                 | FAQ Terr        | ms of use In | nprint 👘 Data priva | cy Privacy Se | ettings |

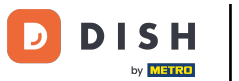

# • Następnie wybierz interesujący Cię obszar klikając na jego nazwę .

| DISH             | RESERVATION                                                |          |            | 🌲 Test Bistro Training 🕤   쾨통 🗸 🚱                              |
|------------------|------------------------------------------------------------|----------|------------|----------------------------------------------------------------|
| 8                | AREAS                                                      | F        |            | Mon, 25/09/2023 > 04:41 pm Now                                 |
| F                | BAR                                                        | Restaura | ant        | 3:00 PM 4:00 PM 5:00 PM 04:41 pm                               |
| ¥1               | Garten 🖍                                                   | 1-2      | <b>£</b> 3 | John Doe<br>465 minutes 🚊 2                                    |
| *                | Lounge                                                     | 2-4      | <b>3</b>   |                                                                |
| ۲                | Restaurant 🖍                                               |          |            |                                                                |
| 고                | Terrasse 🖍                                                 | 8        | <b>8</b>   | John Doe<br>420 minutes 4<br>4                                 |
| <b>ب چ</b><br>رو | Test 20                                                    | 10       | <b>•</b> 4 |                                                                |
| Ŭ                | + Add areas                                                | 11       | <b>2</b>   | Jane Doe<br>440 minutes 2                                      |
|                  |                                                            | 12       | <b>2</b>   |                                                                |
|                  |                                                            | 14       | <b>8</b>   |                                                                |
|                  |                                                            | 16       | <b>≗</b> 8 |                                                                |
|                  | Designed by Hospitality Digital GmbH. All rights reserved. |          |            | FAQ   Terms of use   Imprint   Data privacy   Privacy Settings |

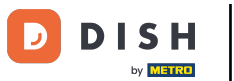

# Jeśli chcesz edytować dany obszar, kliknij odpowiednią ikonę edycji.

| DISH             | RESERVATION                                                |          |                            |                        | ¥,                | Test Bist     | ro Training 🕤 🗍      |                  |
|------------------|------------------------------------------------------------|----------|----------------------------|------------------------|-------------------|---------------|----------------------|------------------|
| 8                | AREAS                                                      | FO       | Mon, 25/09/2023 > 04:41 pm |                        |                   | n Now         |                      |                  |
| F                | BAR                                                        | Restaura | ant                        | 3:00 PM                | 4:00 F            | M<br>)4:41 pm | 5:00 PM              |                  |
| ¥1               | Garten 2                                                   | 1-2      | <b>£</b> 3                 |                        | 465 min           | John D        | loe                  |                  |
| *                | Lounge 🧨                                                   | 2-4      | • 3                        |                        |                   |               |                      |                  |
| ۲                | Restaurant                                                 |          |                            |                        |                   |               |                      |                  |
| ~                | Terrasse 🖍                                                 | 8        | <b>8</b>                   | Joh<br>420 minutes 🚨 4 | hn Doe<br>4       |               |                      | 1                |
| <b>ب چ</b><br>رو | Test 20                                                    | 10       | <b>•</b> 4                 |                        |                   |               |                      |                  |
| Ŭ                | + Add areas                                                | 11       | <b>2</b>                   | 440 min                | Jane D<br>nutes 2 | oe            |                      |                  |
|                  |                                                            | 12       | <b>2</b>                   |                        |                   |               |                      |                  |
|                  |                                                            | 14       | <b>8</b>                   |                        |                   |               |                      |                  |
|                  |                                                            | 16       | 8 🛓                        |                        |                   |               |                      |                  |
|                  | Designed by Hospitality Digital GmbH. All rights reserved. |          |                            |                        | FAQ               | Terms of use  | Imprint Data privacy | Privacy Settings |

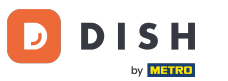

## • Teraz możesz dodać tabele do tego obszaru. Aby to zrobić kliknij na + Dodaj tabele .

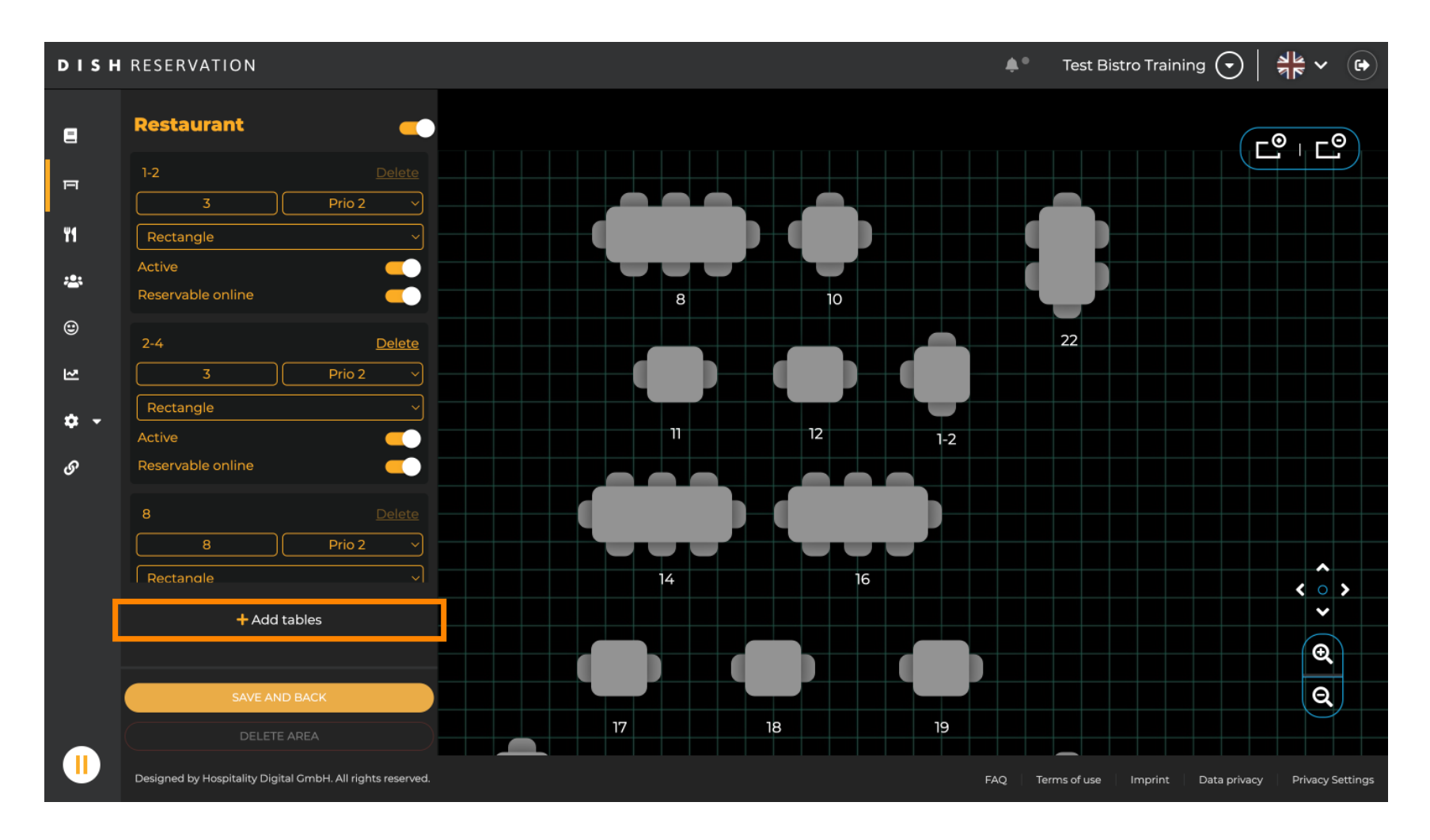

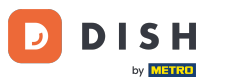

• Wyświetli się nowa maska wprowadzania danych , w której należy wprowadzić szczegóły tabeli.

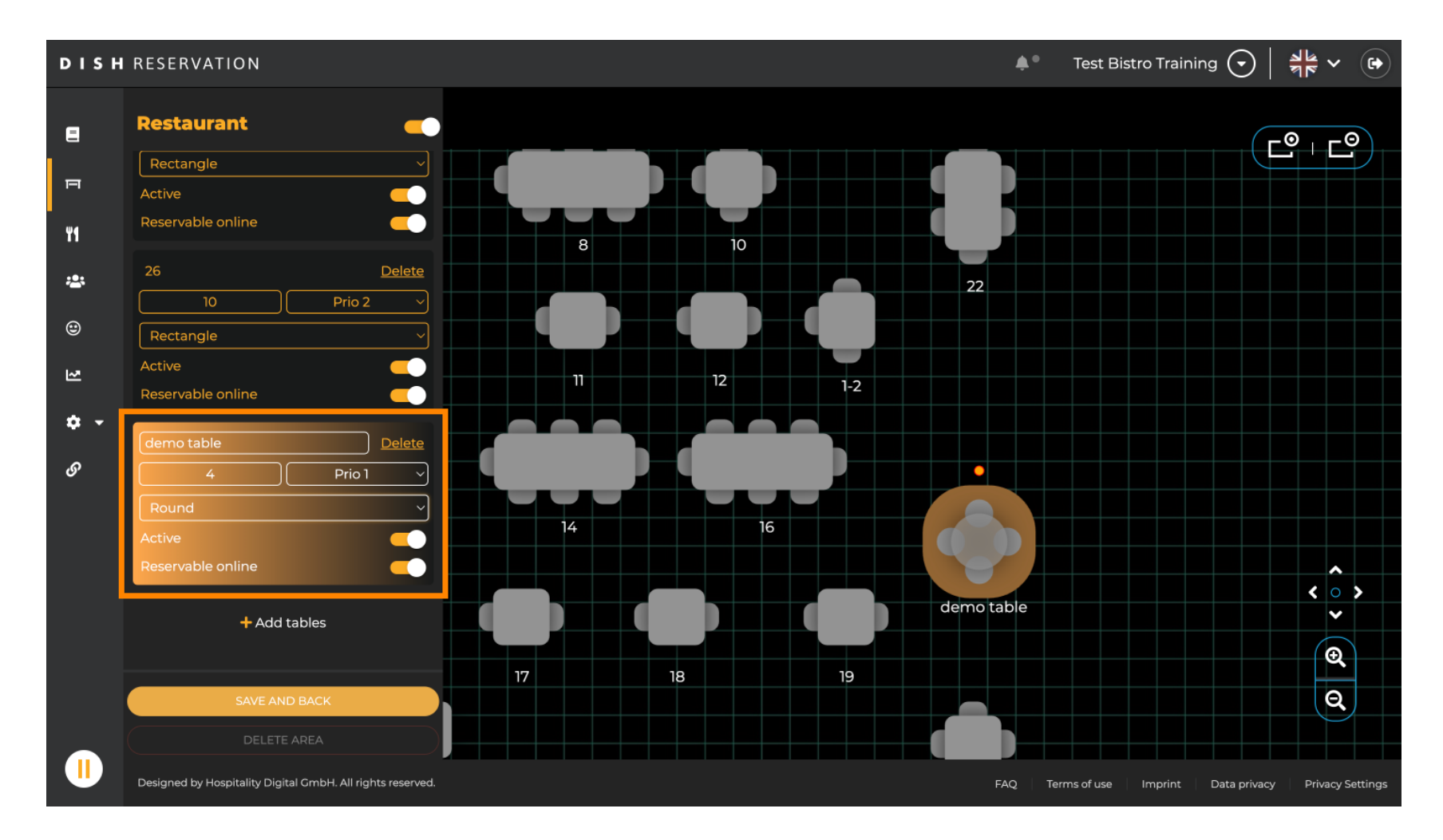

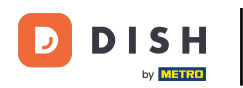

Po dodaniu szczegółów możesz swobodnie przesuwać nową tabelę na swoim planie tabel. Po prostu przeciągnij i upuść ją w wybranym miejscu.

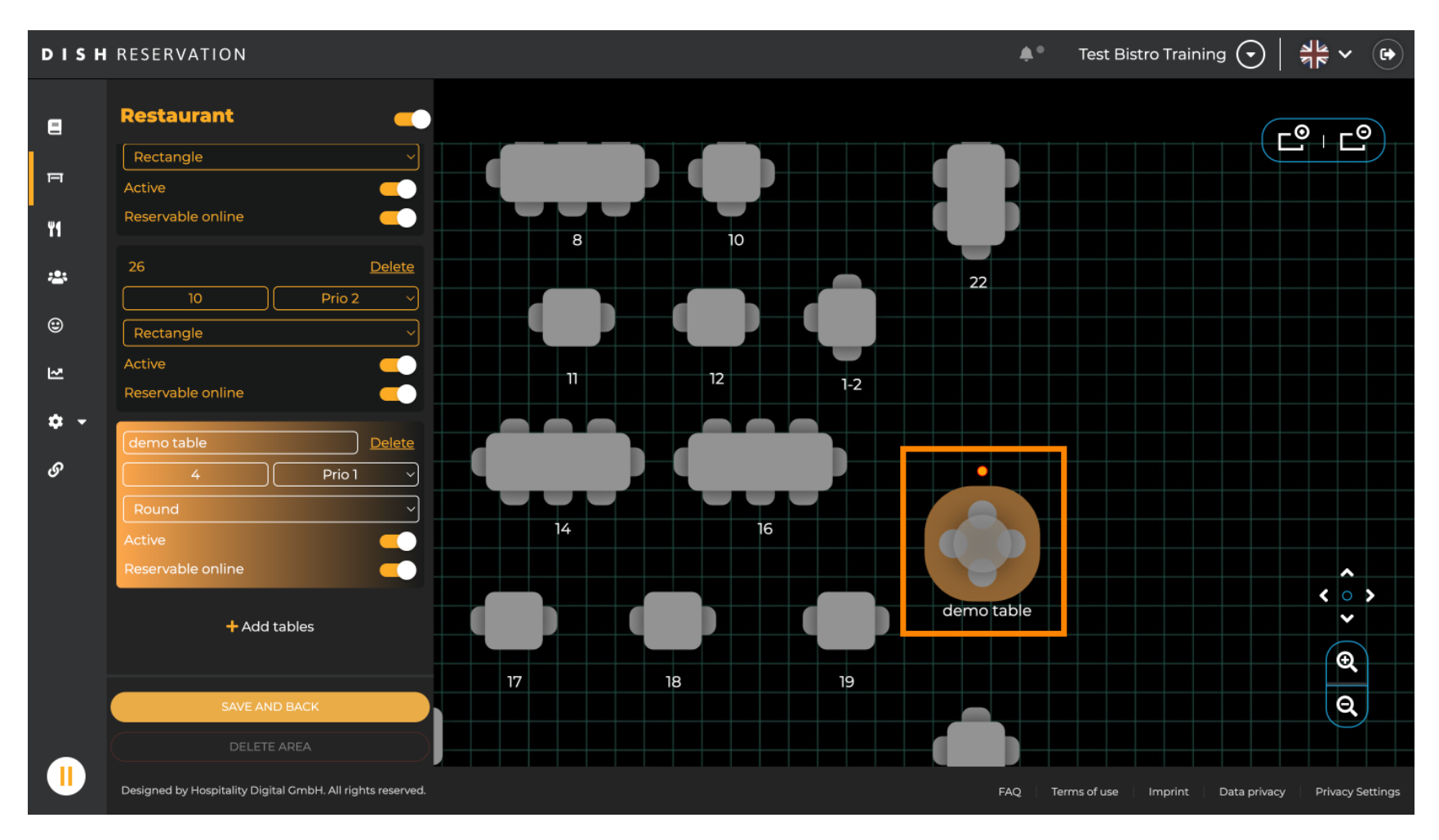

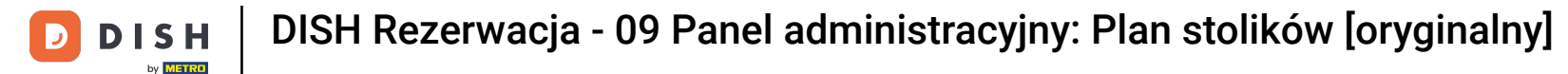

# Następnie kliknij ZAPISZ I POWRÓT , aby zastosować zmiany.

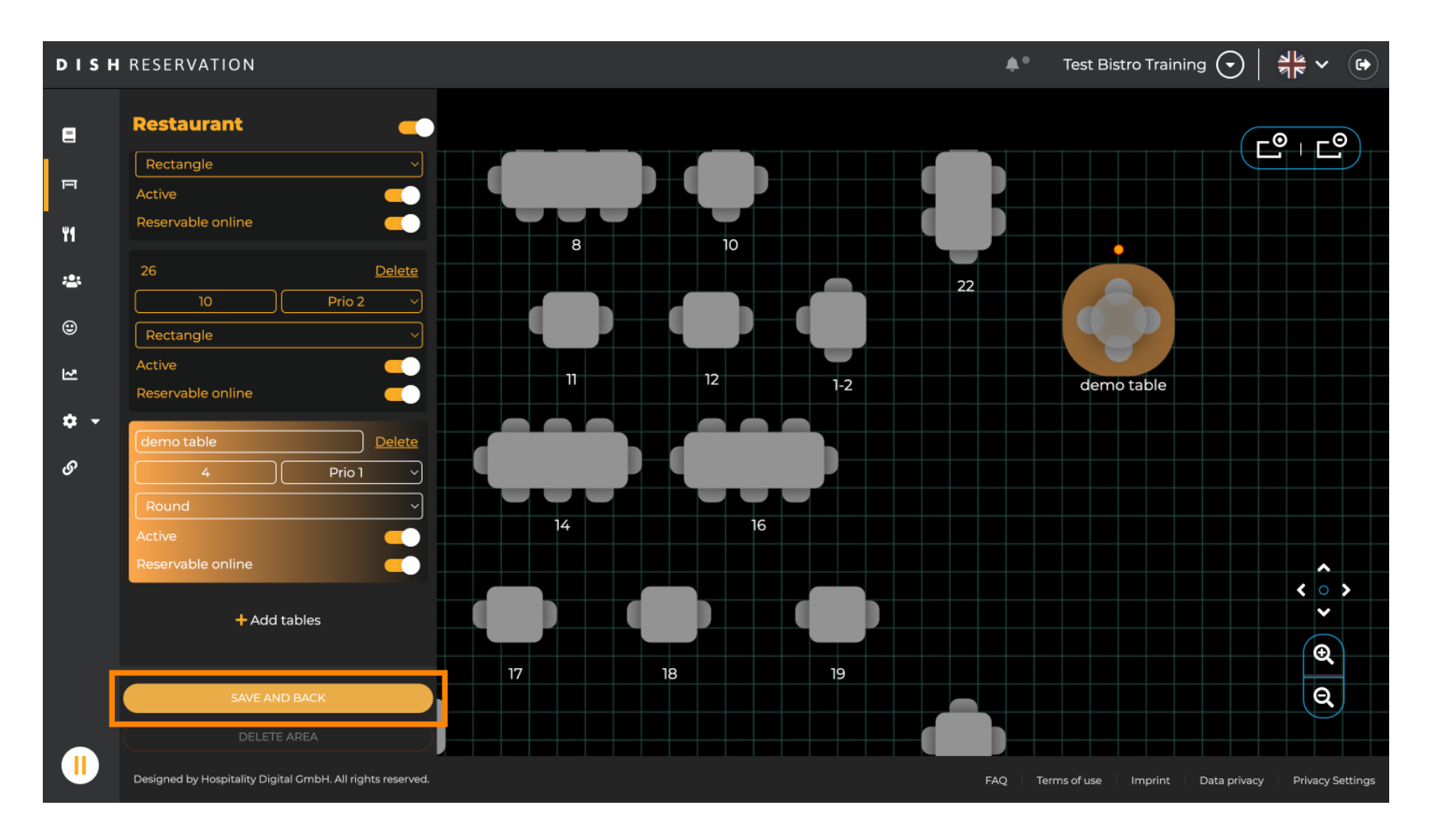

**DISH** Rezerwacja - 09 Panel administracyjny: Plan stolików [oryginalny]

# Aby wyłączyć obszar, ustaw suwak w pozycji nieaktywnej.

D

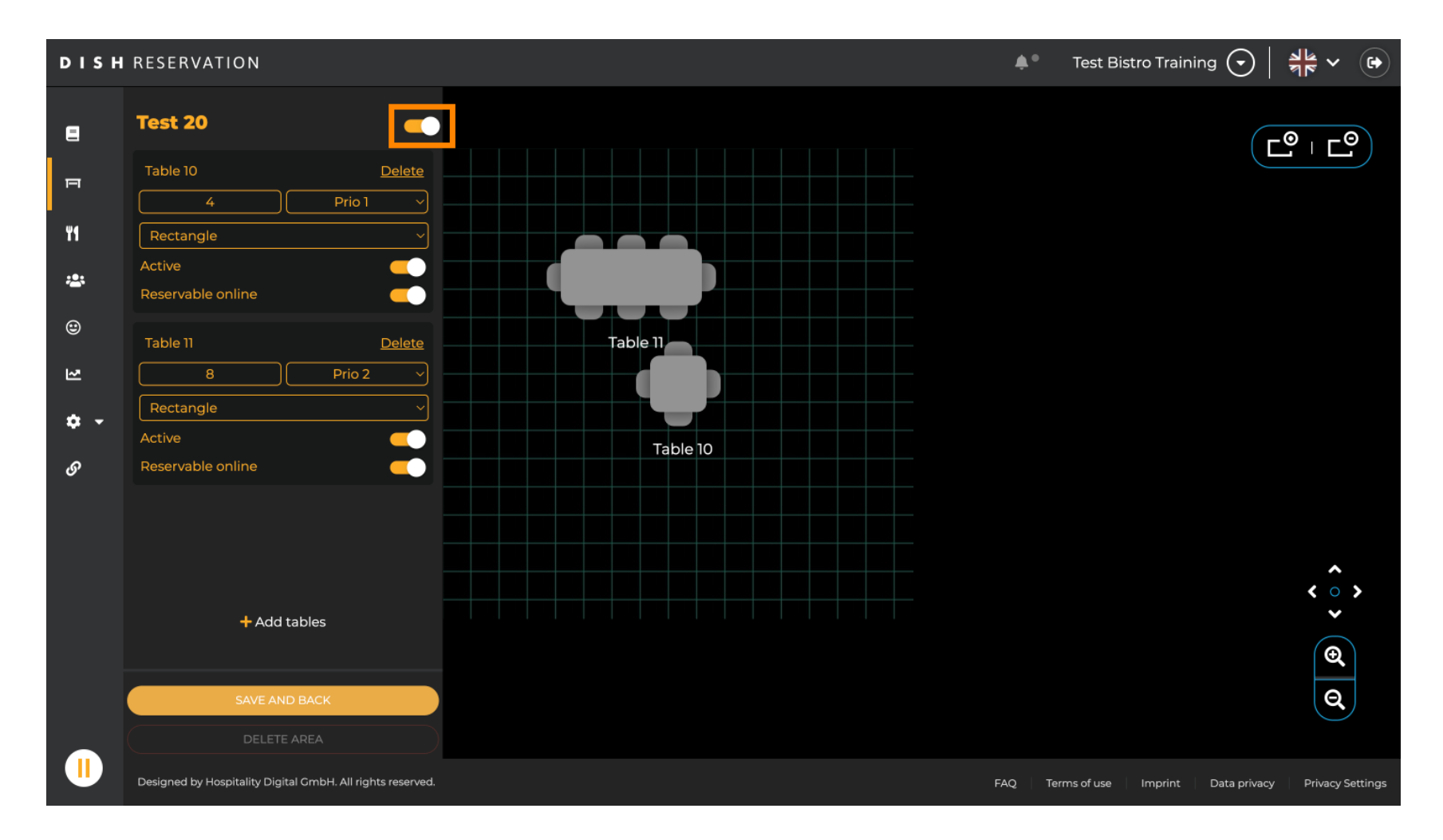

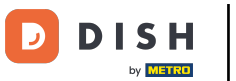

### Jeśli chcesz usunąć tabelę, kliknij Usuń.

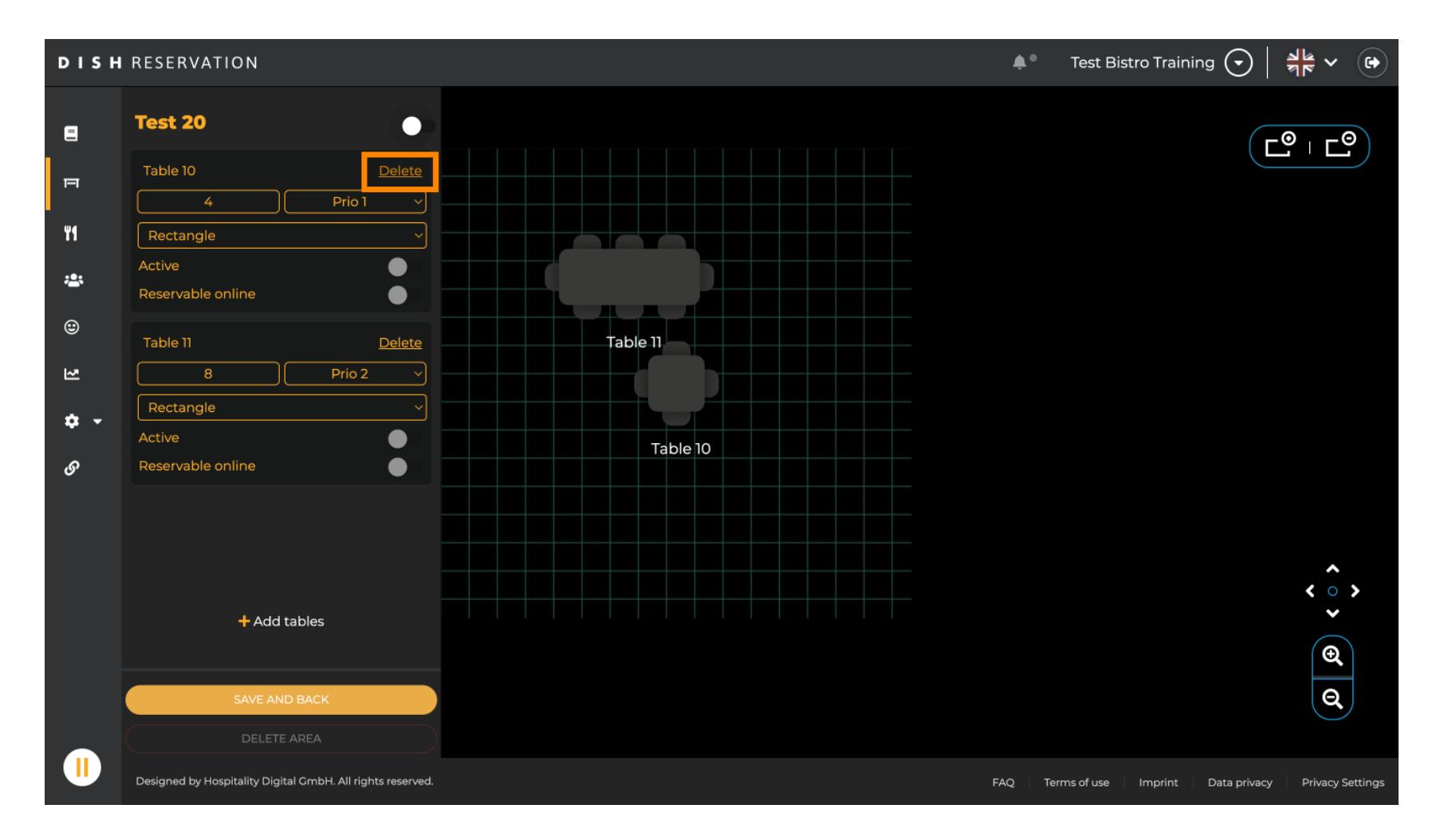

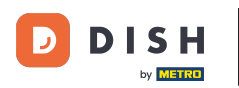

Aby mieć pewność, że nie usuniesz tabeli przypadkowo, zostaniesz poproszony o potwierdzenie swojej akcji. Aby potwierdzić, kliknij na Tak, usuń .

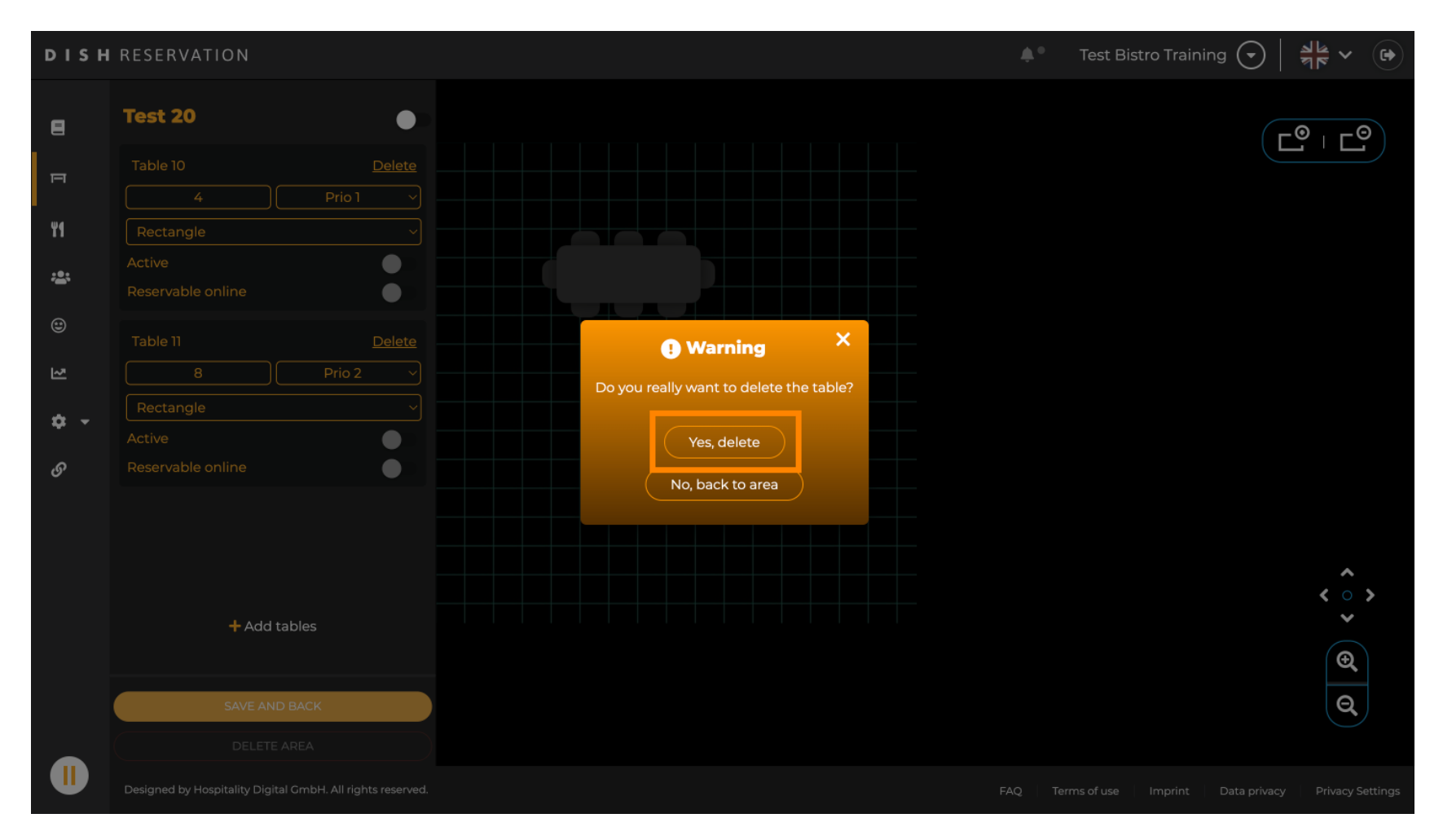

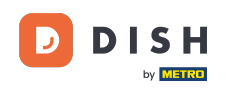

Aby usunąć cały obszar, kliknij USUŃ OBSZAR. Uwaga: Aby usunąć obszar, upewnij się, że wszystkie tabele zostały usunięte i obszar jest wyłączony.

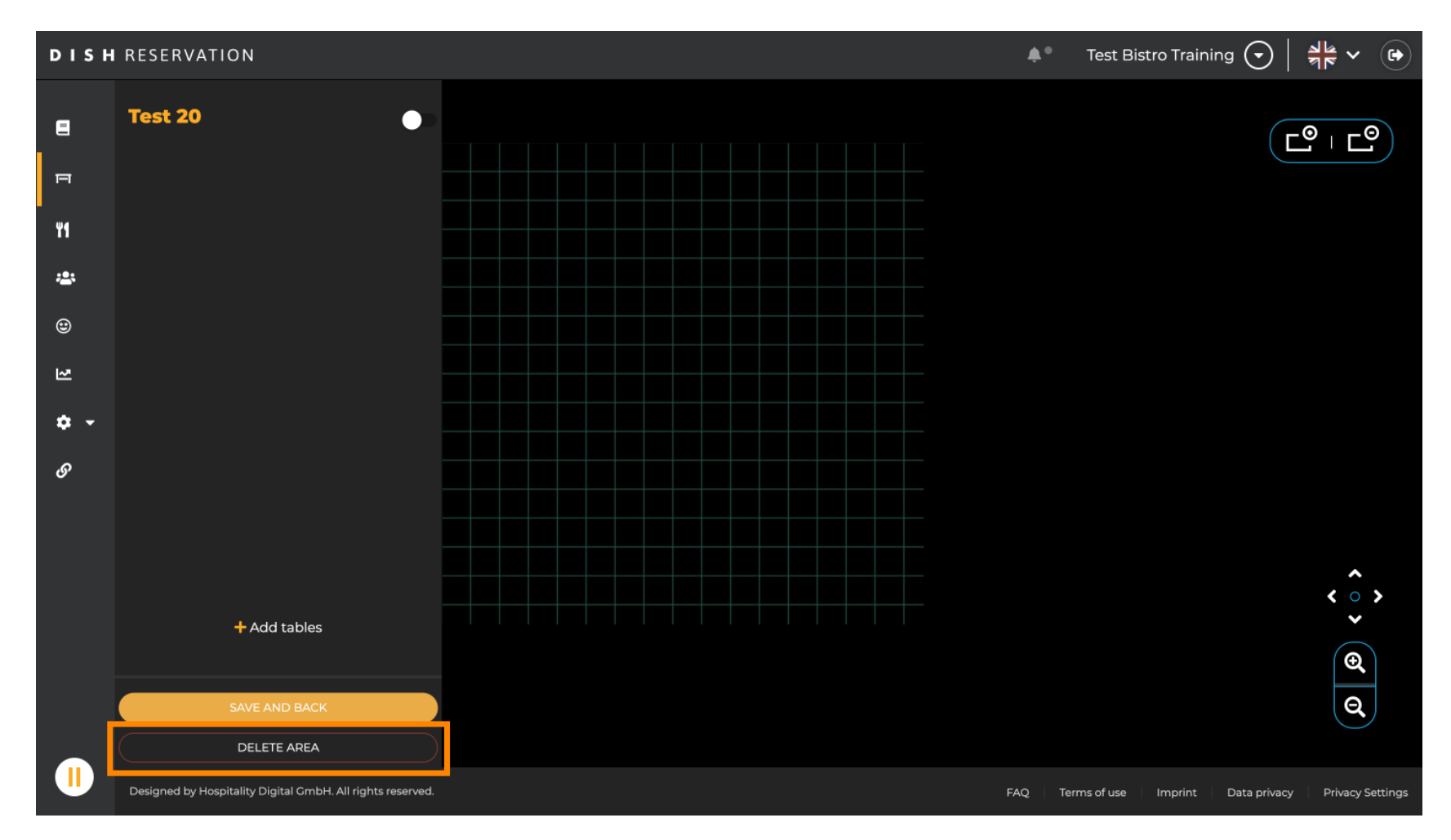

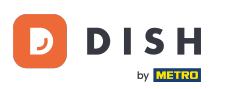

Aby mieć pewność, że nie usuniesz obszaru przypadkowo, zostaniesz poproszony o potwierdzenie swojej akcji. Aby potwierdzić, kliknij na Tak, usuń.

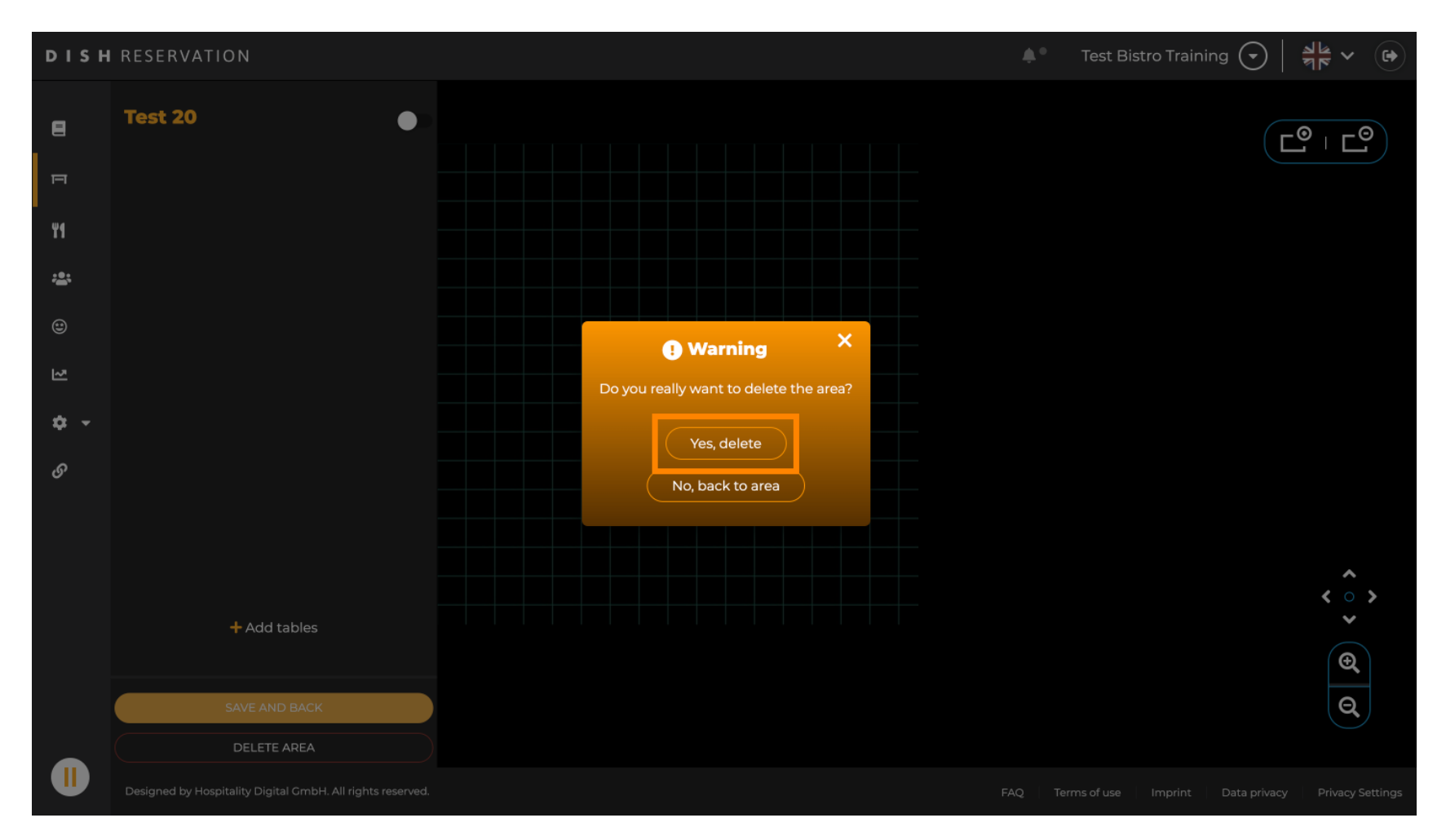

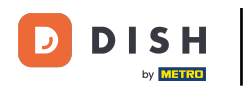

Po kliknięciu + Dodaj obszary otworzy się maska wprowadzania, umożliwiająca wpisanie nazwy nowego obszaru.

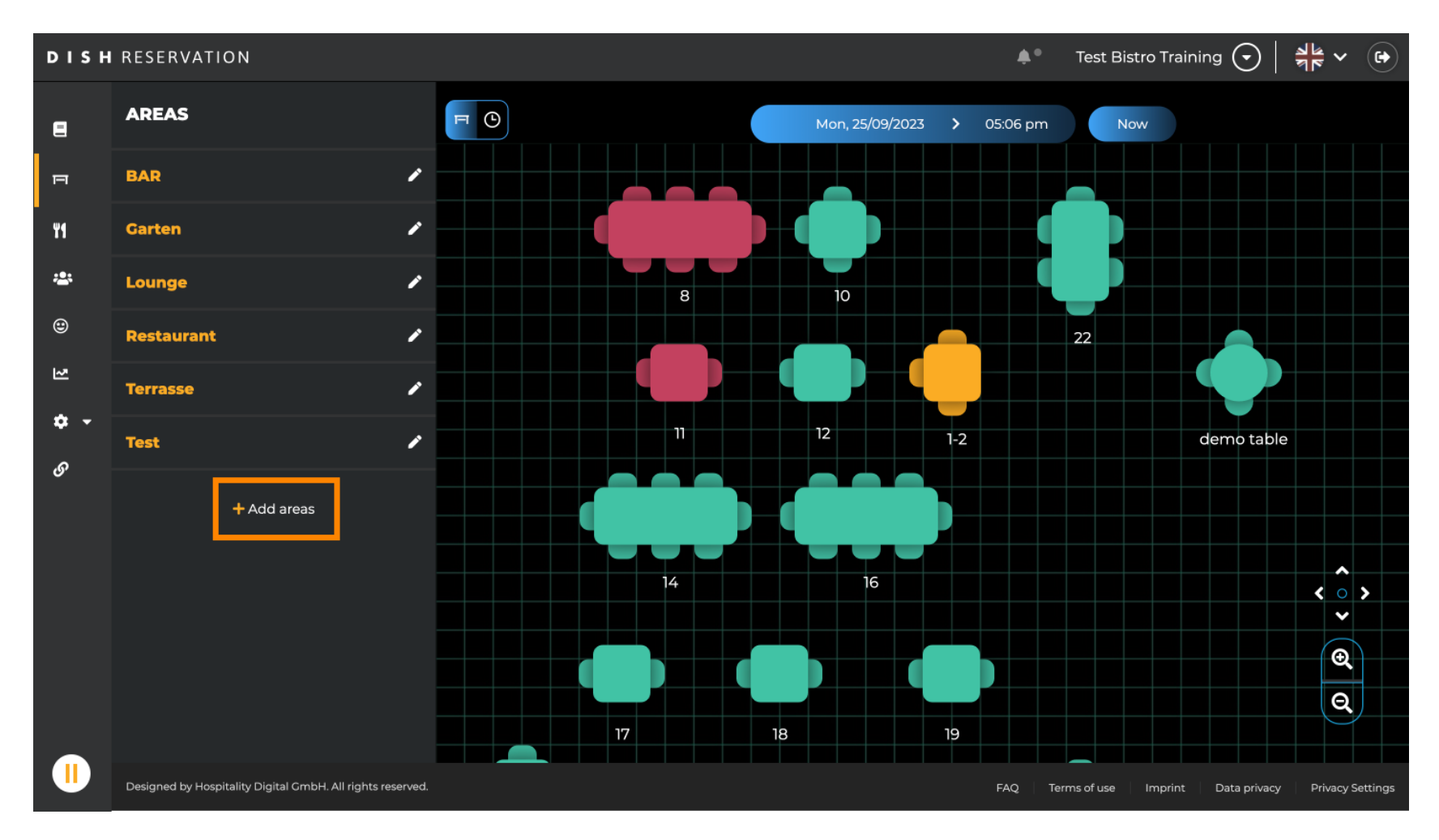

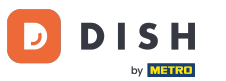

# • Wpisz nazwę obszaru w odpowiednim polu tekstowym .

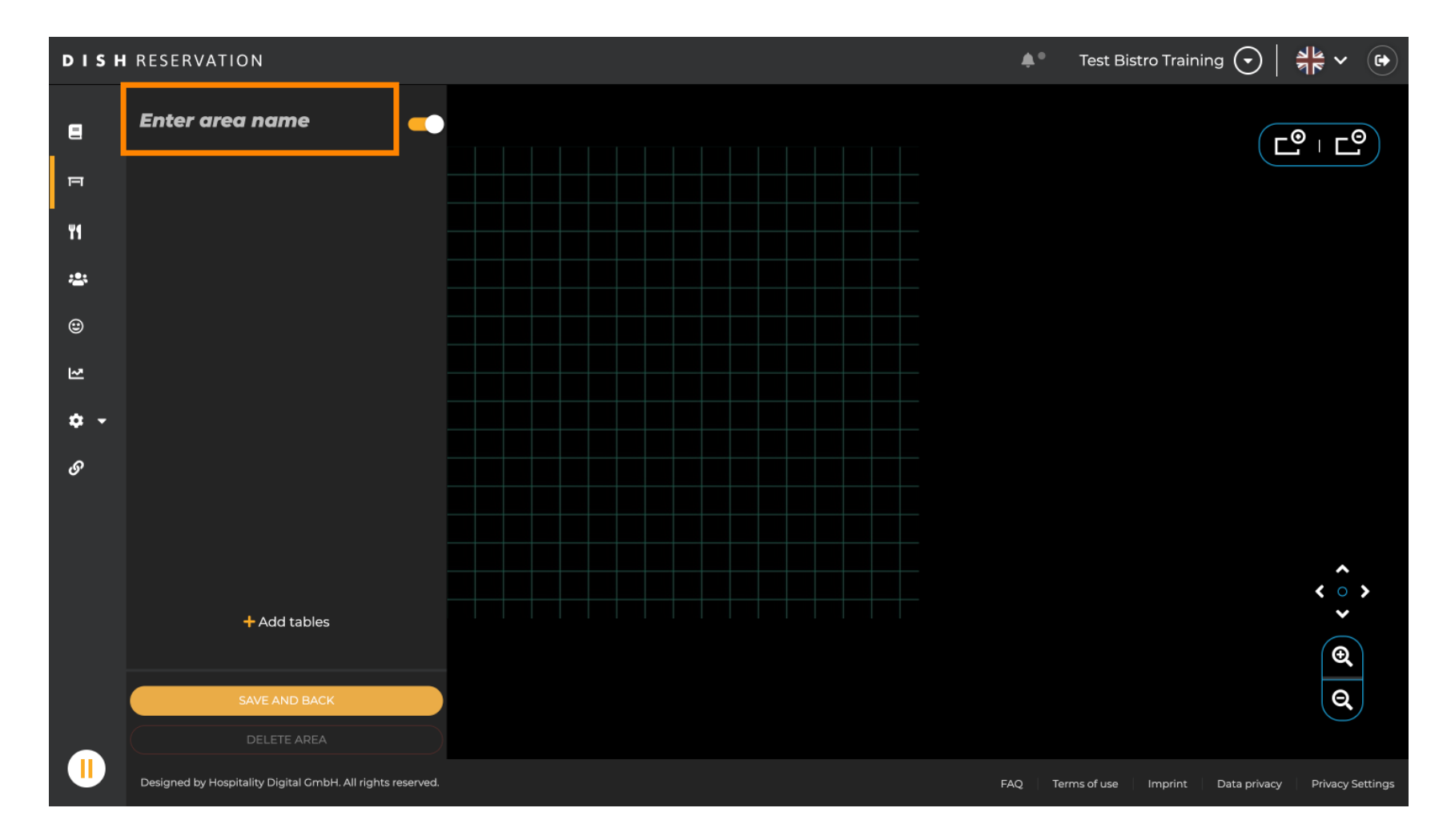

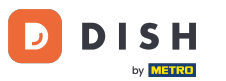

### Jak pokazano w poprzednich krokach, możesz utworzyć tabele imiejsca, klikając + Dodaj tabele .

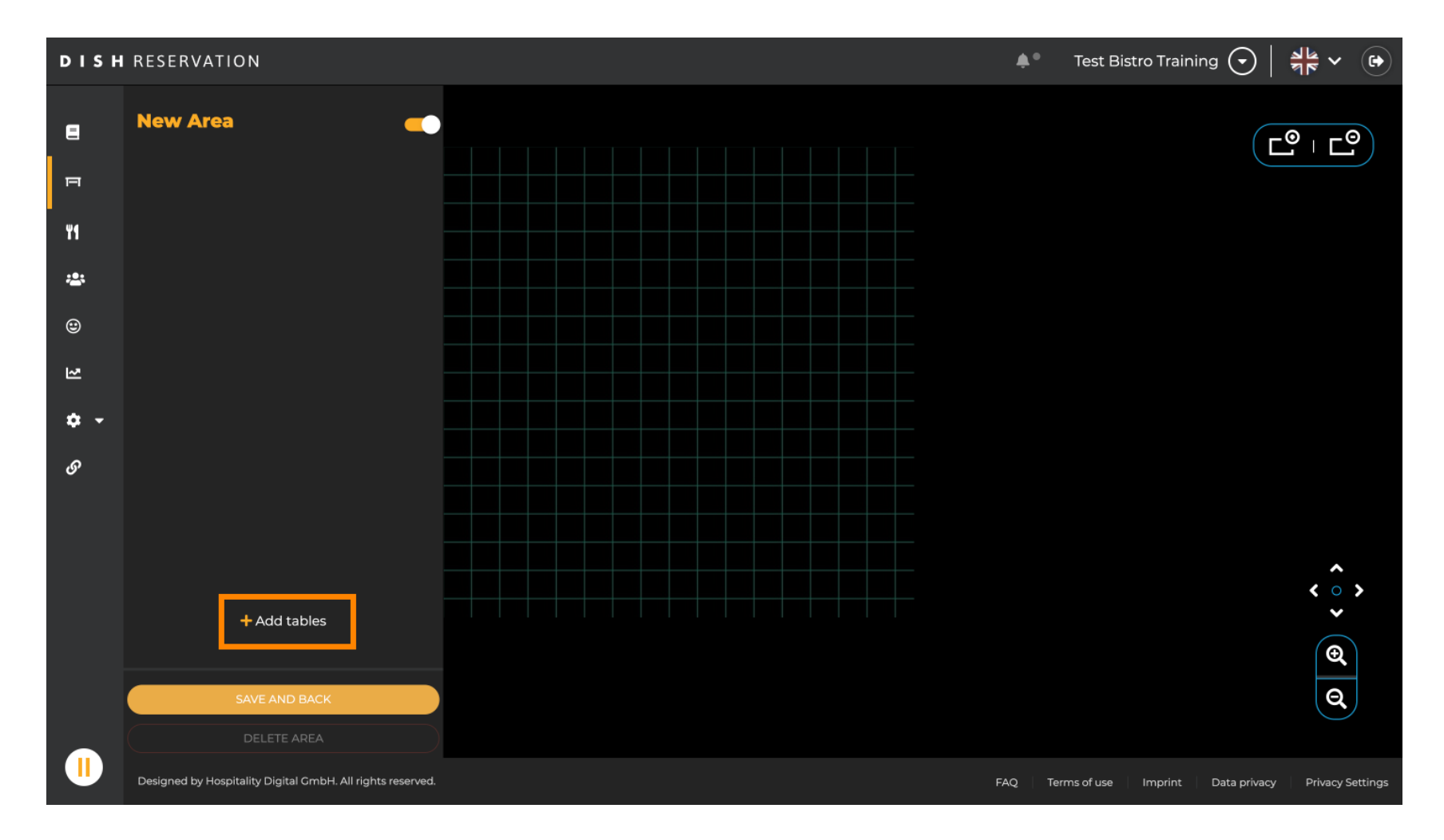

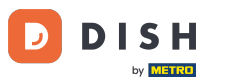

# Po zakończeniu konfiguracji nowego obszaru kliknij ZAPISZ I POWRÓT, aby zastosować zmiany.

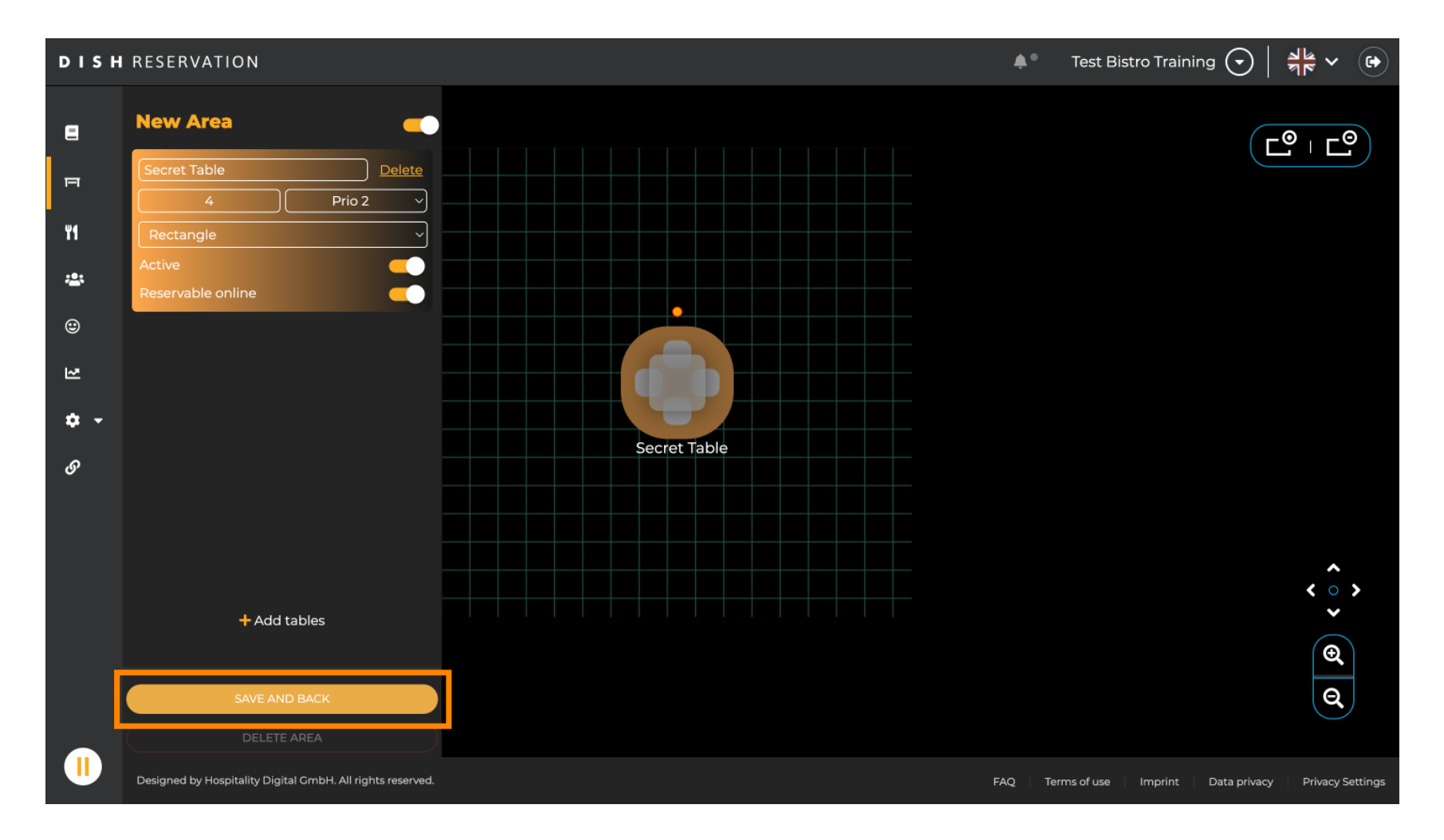

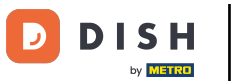

#### To wszystko. Ukończyłeś samouczek i teraz masz przegląd funkcji planu tabeli.

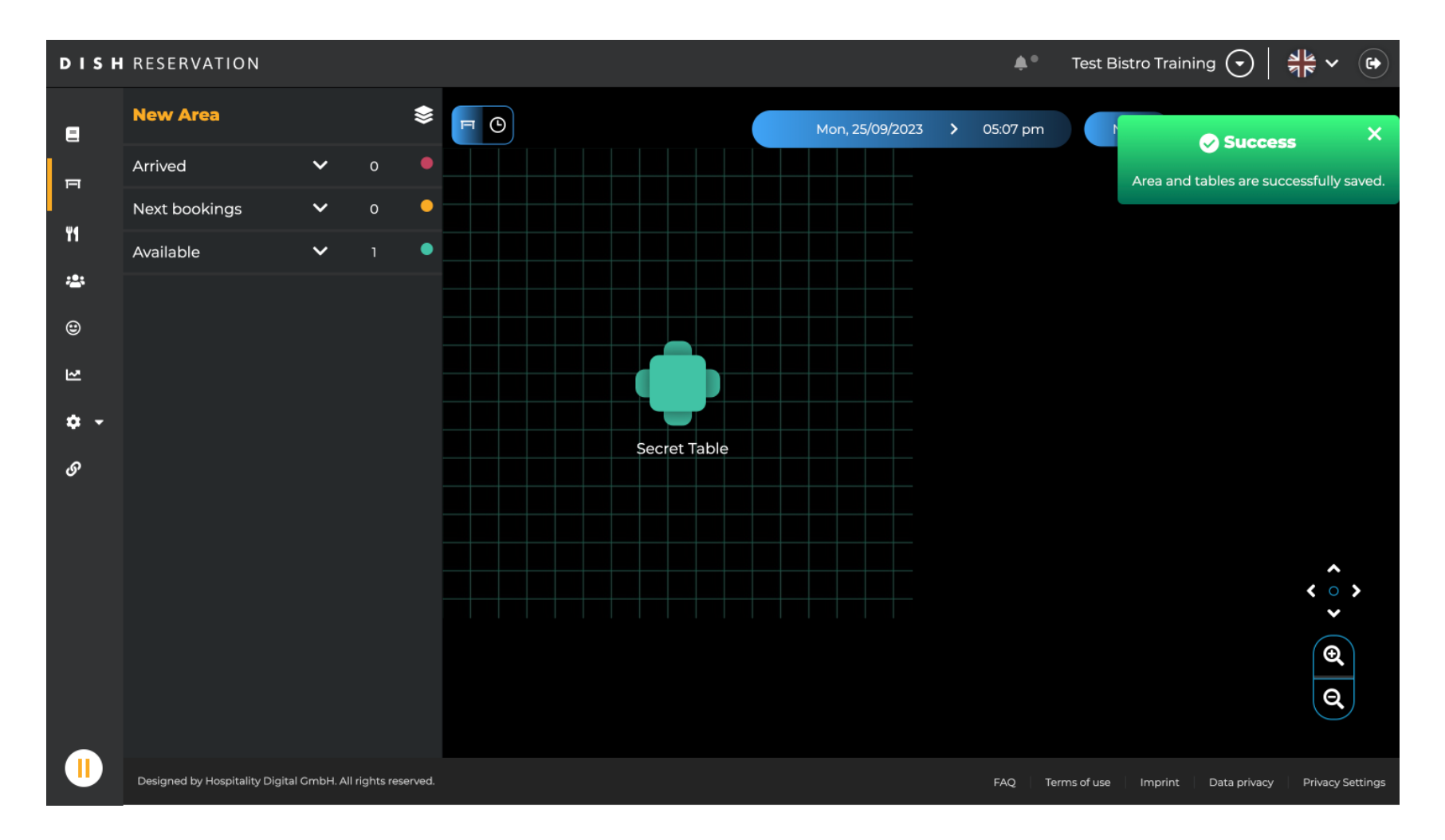

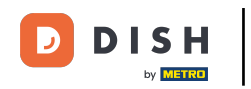

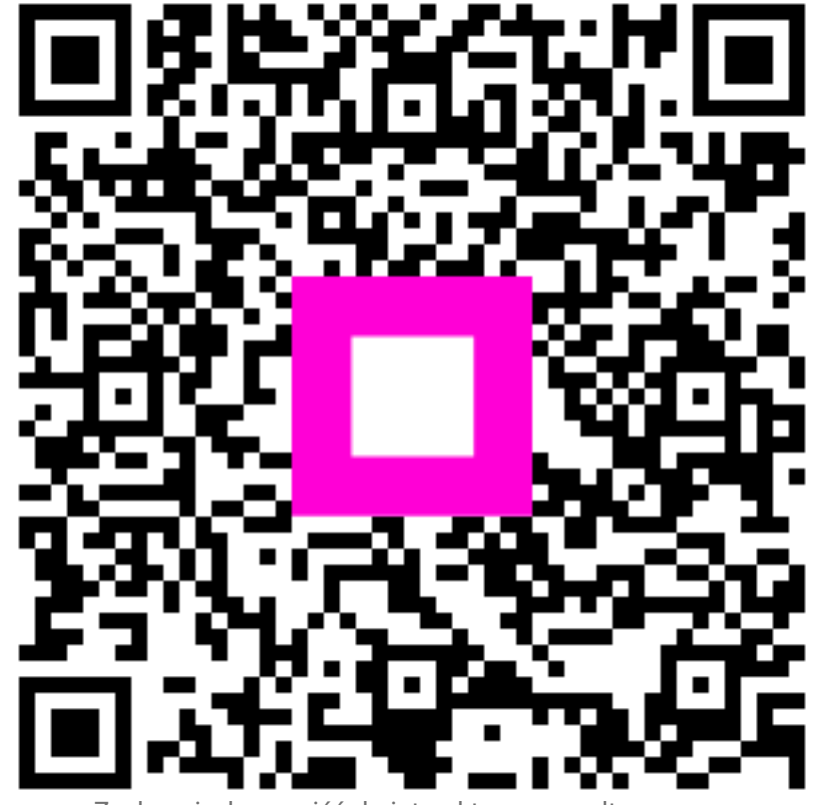

Zeskanuj, aby przejść do interaktywnego odtwarzacza